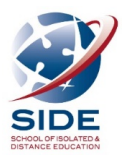

## Instructions for Partner Schools – Primary Languages Program

Welcome to the SIDE online Enrolment Portal. This will simplify the enrolment process for schools and allow you to track your enrolments. When the process is complete the school contact person that submitted the enrolment will receive an auto-generated email verifying a successful enrolment.

| Step 1                                                                                                    |                                                                                                    |
|----------------------------------------------------------------------------------------------------|----------------------------------------------------------------------------------------------------|
| Step 1 SOEP can be accessed from Ikon \ Links menu. You may need to click the "Access more Links" button. Image: SDE Online Enrolments Image: Image: Ima | <ul> <li>School staff, according to their role, will automatically have access to SOEP.</li> <li>Some staff, e.g. Admin Assistant, will not have automatic access. To grant a staff member access, please email: helpdesk@side.wa.edu.au</li> <li>Please Note:</li> <li>If you have completed your Integris (SIS) end of year process, please do not upload enrolments through SOEP until after 1<sup>st</sup> January.</li> </ul> |

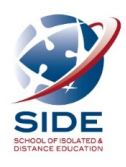

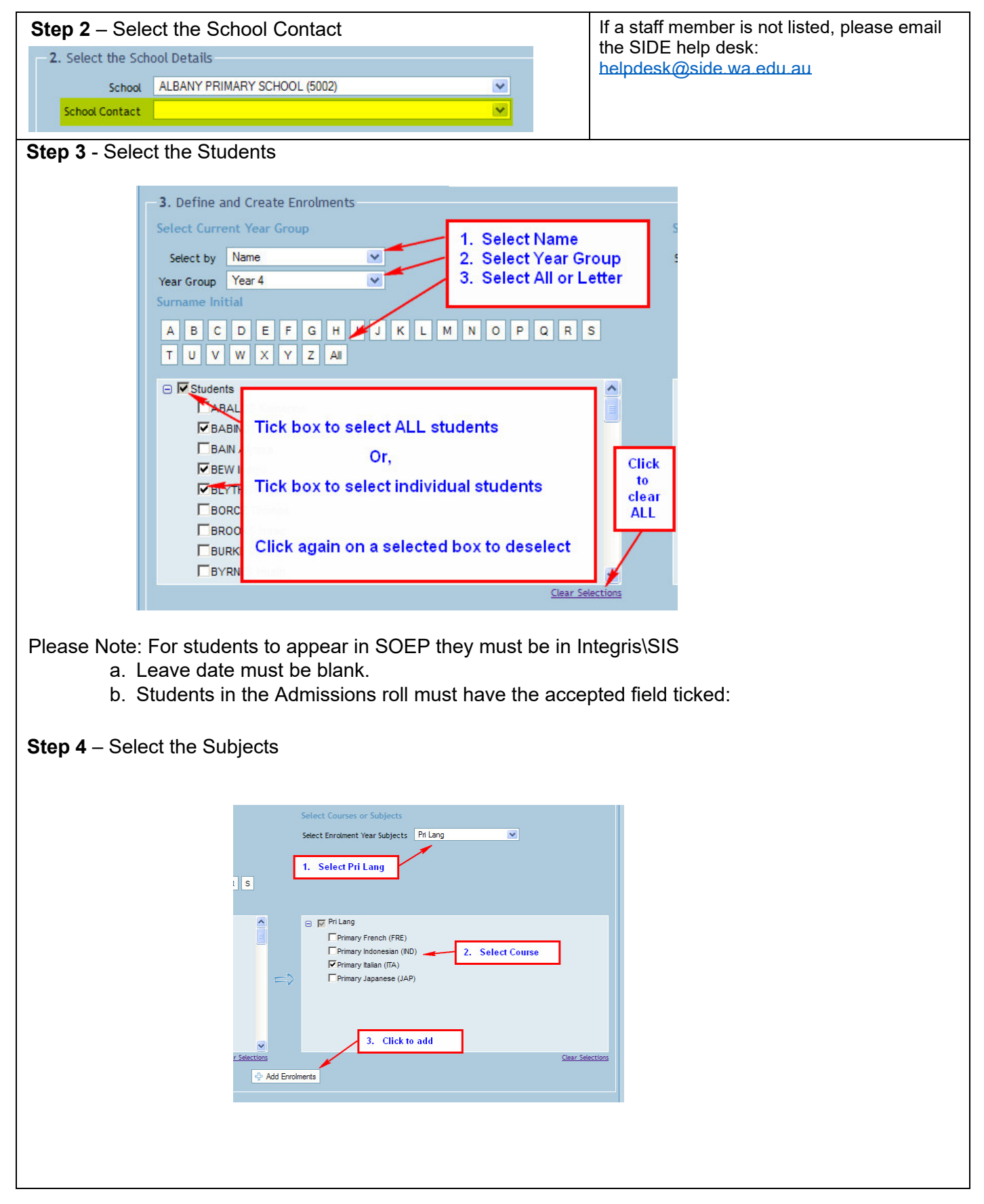

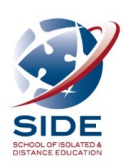

|   | 4. Rev | iew and Submit E | Inrolments |                            |                         |                 |      |   |   |        |
|---|--------|------------------|------------|----------------------------|-------------------------|-----------------|------|---|---|--------|
| ٢ | Year   | Year Group       | CC Nur     | nber                       | Name                    | Course/Subject  | Code | - | 合 | Print  |
| 2 | 2016   | Year 5           |            | Selec                      | lect ALL students<br>or | Primary Italian | ITA  | ✓ | × | Remove |
| 2 | 2016   | Year 5           |            |                            |                         | Primary Italian | ITA  | - |   | Submit |
| 2 | 2016   | Year 5           |            | Select individual students |                         | Primary Italian | ITA  | ✓ |   | Submit |
|   |        |                  |            |                            |                         |                 |      |   |   |        |

- request to SIDE for processing.
- To produce a hard copy for your records click the print button.

## Additional Notes It is important that you read and agree to the SIDE Terms and Conditions before you proceed. It is important that you read and agree to the SIDE Terms and Conditions before you proceed. It is important that you read and agree to the SIDE Terms and Conditions It is important that you read and agree to the SIDE training this encoment request, you must agree to the SIDE training to you agree to the SIDE training to you agree to the SIDE training to conditions? It is and Conditions are available by clicking on one of the two links in the top right hand corner. It is is the top right than the top right hand corner. It is is the top right than the top right hand corner. It is the top right than the top right than the top right hand corner. It is the top right the top terms and conditions? It is the top right than the top right hand corner. It is the top right the top terms and conditions? It is the top right the top terms and conditions? It is the top right the top right the top terms and conditions? It is the top terms and conditions the top terms and conditions the top terms and conditions the top terms and conditions to the top terms and conditions the top terms and conditions the top terms and conditions the top terms and conditions the top terms and conditions the top terms and conditions to the top terms and conditions the top terms and conditions to the top terms and conditions the top terms and conditions to the top terms and conditerms and terms and terms and conditions to the top terms and ter

## **Questions and Help**

Enrolment issues assistance: Contact SIDE Languages HOLA on 9311 1413.

Staff access to SOEP and General Enquiries, please email: helpdesk@side.wa.edu.au

All other Technical assistance: Contact Customer Service Centre on 9264 5555 or 1800 012 828